## Настанова користувача з інсталяції та експлуатації

## Windows, Windows Phone

- **1.** Установіть програму <u>Adobe Acrobat Reader</u>.
- 2. Установіть програму <u>Adobe Flash Player</u>. Увага! Необхідно обрати версію NPAPI.

| Шаг 2                                 |   |
|---------------------------------------|---|
| Выберите версию                       | • |
| Выберите версию                       |   |
| FP 32 for Opera and Chromium - PPAPI  |   |
| FP 32 for Internet Explorer - ActiveX |   |
| FP 32 for Firefox - NPAPI             |   |

- **3.** Завантажте мультимедійний <u>е-підручник</u> та збережіть цей pdf-файл на своєму комп'ютері / пристрої.
- 4. У програмі Adobe Acrobat Reader перейдіть у Налаштування / 3D і мультимедіа та пересвідчіться, що обрано опцію Ввімкнути відтворення 3D-вмісту.

| Травка | Перегляд Вікно Довідка           |         | Талаштування                                                                    |                                                                              |
|--------|----------------------------------|---------|---------------------------------------------------------------------------------|------------------------------------------------------------------------------|
| 5      | <u>С</u> касувати                |         | Kate <u>r</u> opiï:                                                             | Параметри 3D та мультимедійних файлів                                        |
| Ċ      | Повторити                        | Shift+  | Вигляд сторінки                                                                 | Ввімкнути відтворення ЗD-вмісту                                              |
|        |                                  |         | Документи<br>Загальні                                                           | Параметри рендереру                                                          |
|        | Ви <u>р</u> ізати                |         | Коментування                                                                    | <u>О</u> сновний рендерер: DirectX 9                                         |
| E      | Копіюв <u>а</u> ти               |         | На весь екран                                                                   | – 🔽 Увімкнути апаратне забезпечення для візуалізації діючих відеокарт        |
| Ē      | <u>В</u> ставити                 |         | 3D і мультимедіа<br>JavaScript                                                  | Увім <u>к</u> нути "Візуалізація двох сторін"                                |
|        | В <u>и</u> далити                |         | Вимірювання (2D)<br>Вимірювання (3D)                                            | Основ <u>н</u> ий режим візуалізації ЗD РМІ: Використати параметр вмісту 💌   |
|        | Виділити все                     |         | Вимірювання (географічне)<br>Доступність                                        | Обробляти точки як курсори у вигляді перехрестя                              |
|        |                                  | Chift u | Захист                                                                          | Параметри інструменту 3D                                                     |
|        | <u>э</u> няти виділення всього   | Shirt   | Інспектор                                                                       | Відкрити дерево моделі на 3D-активації: Використовувати параметр коментарю 💌 |
|        | Копіювати <u>ф</u> айл до буфера | обміну  | Інтернет<br>Менеджер довіри                                                     |                                                                              |
|        | 2no furzu puin our               |         | Мережеві служби Adobe<br>Мова                                                   | Увімкнути виділенна для інструмента "Ручка"                                  |
|        | эрооити зні <u>м</u> ок          |         | Мультимедійні файли (діючі)                                                     | Об'єднати інструменти на панелі 3D-інструментів                              |
|        | Перевірити орфографію            |         | Надійність мультимедійного вмісту (що діє)<br>Облікові записи електронної пошти | ✓ Увімкнути перегляд переходів                                               |
|        |                                  |         | Одиниці                                                                         | 🔽 <u>П</u> оказати вісь орієнтації ЗD                                        |
| Q      | 3 <u>н</u> айти                  |         | Орфографія<br>Особисті дані                                                     | Параметри автопогіршення                                                     |
|        | Розширений по <u>ш</u> ук        | Shift+  | Підписи<br>Пошук                                                                | Схе <u>м</u> а оптимізації для низької частоти кадрів: Розмірна рамка 💌      |
|        | Захист                           |         | Рецензування<br>Форми                                                           | Поріг частоти кадрів: ј Т5 🛓 FPS                                             |
|        | Спеціальні мо <u>ж</u> ливості   |         | Читання                                                                         |                                                                              |
|        | Керувати інструментами           |         |                                                                                 | ОК Скасу                                                                     |
|        |                                  | 1       | S. L. K.                                                                        |                                                                              |

5. У програмі Adobe Acrobat Reader перейдіть у Налаштування / JavaScript та пересвідчіться, що обрано опцію Увімкнути Acrobat JavaScript.

| ate <u>r</u> opii:                         | JavaScript                                             |
|--------------------------------------------|--------------------------------------------------------|
| Вигляд сторінки 🔺                          | 🔽 Увімкнути Acrobat JavaScript                         |
| Документи                                  |                                                        |
| Загальні                                   | Г Безпека JavaScript                                   |
| Коментування                               |                                                        |
| На весь екран                              | увімкнути елементи меню з привілеїв запуску JavaScript |
|                                            | Увімкнути політику безпеки глобального об'єкту         |
| 3D і мультимедіа                           |                                                        |
| JavaScript                                 | ⊢ Налагоджувач JavaScript                              |
| Вимірювання (2D)                           |                                                        |
| Вимірювання (3D)                           | Г Показати консоль помилок Повідомлень                 |
| Вимірювання (географічне)                  |                                                        |
| Доступність                                |                                                        |
| Захист                                     |                                                        |
| Захист (розширений)                        |                                                        |
| нспектор                                   |                                                        |
| нтернет                                    |                                                        |
| Менеджер довіри                            |                                                        |
| Мережеві служби Adobe                      |                                                        |
| Мова                                       |                                                        |
| Мультимедійні файли (діючі)                |                                                        |
| Надійність мультимедійного вмісту (що діє) |                                                        |
| Облікові записи електронної пошти          |                                                        |
| Одиниці                                    |                                                        |
| Орфографія                                 |                                                        |
| Особисті дані                              |                                                        |
| Підписи                                    |                                                        |
| Пошук                                      |                                                        |
| Рецензування —                             |                                                        |
| Форми                                      |                                                        |
| · _                                        |                                                        |
|                                            | OK Gradient                                            |

6. У програмі Adobe Acrobat Reader перейдіть у Налаштування / Надійність мультимедійного вмісту (що діє) та пересвідчіться, що обрано опцію Дозволити мультимедійні операції.

| гляд сторінки 2<br>хкументи<br>гальні<br>ментування<br>в весь екран<br>і мультимедіа | Дазволити мультимедійні операції<br>Для Adobe(R) Flash(R) Player задані права доступу Питати<br>Для Windows Media(R) Player задані права доступу Питати<br>Для Windows Built-In Player задані права доступу Питати |
|--------------------------------------------------------------------------------------|----------------------------------------------------------------------------------------------------|
| жументи<br>гальні<br>ментування<br>в весь екран<br>і мультимедіа                     | Для Adobe(R) Flash(R) Player задані права доступу Питати<br>Для Windows Media(R) Player задані права доступу Питати<br>Для Windows Built-In Player задані права доступу Питати                                     |
| гальні<br>ментування<br>в весь екран<br>і мультимедіа<br>ас баліть                   | Для Adobe(V) Hash(K) Player задан права доступу I lurrarи<br>Для Windows Media(R) Player задан права доступу Питати<br>Для Windows Built-In Player задані права доступу Питати                                     |
| ментування<br>а весь екран<br>I і мультимедіа                                        | Для Windows Media(K) Player задані права доступу Питати<br>Для Windows Built-In Player задані права доступу Питати                                                                                                 |
| а весь екран<br>і мультимедіа                                                        | Для Windows Built-In Player задані права доступу Питати                                                                                                    |
| і мультимедіа                                                                        |                                                                                                    |
| in Cardina                                                                           |                                                                                                    |
| /ascript                                                                             | Змінити права доступу вибраного програвача до: Питати 🔻                                                                                                    |
| мірювання (2D)                                                                       |                                                                                                    |
| мірювання (3D)                                                                       | 🗖 Дозволити відтворення в плаваючому вікні без рядків заголовка                                                                                                    |
| мірювання (географічне)                                                              | П Дозволити задавати текст заголовка документа у плаваючому вікні відтворення                                                                                                    |
| оступність                                                                           |                                                                                                    |
| хист                                                                                 | Созволити відтворення в повноекранному режимі                                                                                                    |
| хист (розширений)                                                                    | Ловіяка                                                                                                    |
| спектор                                                                              |                                                                                                    |
| гернет                                                                               |                                                                                                    |
| енеджер довіри                                                                       |                                                                                                    |
| ережеві служби Adobe                                                                 |                                                                                                    |
| ова                                                                                  |                                                                                                    |
| ультимедійні файли (діючі)                                                           |                                                                                                    |
| адійність мультимедійного вмісту (що діє)                                            |                                                                                                    |
| блікові записи електронної пошти                                                     |                                                                                                    |
| циниці                                                                               |                                                                                                    |
| офографія                                                                            |                                                                                                    |
| собисті дані                                                                         |                                                                                                    |
| дписи                                                                                |                                                                                                    |
| ошук                                                                                 |                                                                                                    |
| цензування —                                                                         |                                                                                                    |
| орми                                                                                 |                                                                                                    |
|                                                                                      |                                                                                                    |
|                                                                                      | ОК Скасувати                                                                                                    |

- 7. Для перегляду е-підручників використовуйте програму Adobe Acrobat Reader.
- 8. Уперше відкривши мультимедійний pdf у програмі Adobe Acrobat Reader, оберіть перегляд цього документу надалі у повноекранному режимі.

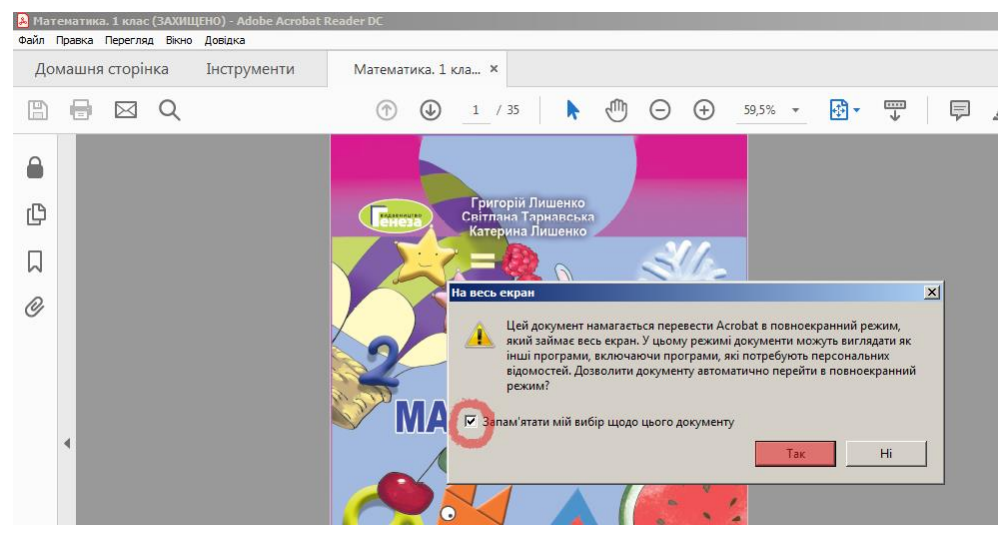